# Sauvegarde des bases SQL Express

Sauvegarder les bases de données avec SQL Express

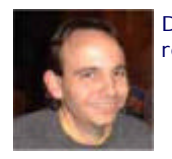

Dans les différents articles concernant SQL Server 2005 Express Edition, une problématique revient régulièrement :

• Comment sauvegarder les bases de données ?

#### Introduction

Dans les différents articles consacrés à SQL Server 2005 Express Edition, nous avons découvert les capacités de ce moteur prouvent aller jusqu'à sa mise en place sur des serveurs de production.

La demande se présente alors concernant la sauvegarde des bases de données hébergées par notre moteur SQL Express.

Nous verrons donc dans cet article les différentes méthodes pour effectuer cette sauvegarde.

#### Présentation

Il existe deux types de sauvegarde sous SQL Server :

- La sauvegarde des fichiers de données
- La sauvegarde des fichiers de log de transaction

Il faut donc savoir à quoi correspond chacun de ces fichiers. En faisant très simple, le fichier de données stocke toutes les données de la base, le fichier de log stocke les transactions jouées depuis à dernière vidange de celui-ci.

Nous verrons quelle est la commande de Backup, puis comment effectuer une sauvegarde avec le client graphique (SSMSE) et enfin comment planifier une sauvegarde quotidienne.

# La commande TSQL BACKUP

La commande TSQL BACKUP permet d'envoyer au moteur SQL Server la demande de sauvegarde.

Vous trouvez toute la documentation nécessaire sur cette commande dans la documentation MSDN :

## BACKUP TSQL

Cette commande de sauvegarde est dépendante du mode de journalisation actif sur votre base. En effet, les logs de transaction enregistrent toutes les transactions jouées sur votre base de données, ceci suivant le mode de journalisation :

- Complet (code 1) : Toutes les transactions sont enregistrées
- Journalisé en bloc (code 2) : N'enregistre pas les insertions en bloc
- Simple (code 3) : Pas d'enregistrement des transactions

Vous trouverez une explication des modes de récupération sur le site MSDN :

#### • Modes de récupération et gestion des journaux de transactions

Ainsi dans le cas de la récupération (ou journalisation) en mode simple, vous n'avez pas besoin de faire une sauvegarde du journal de transaction, pour les deux autres cas, cette sauvegarde est obligatoire pour vider le fichier de journal.

Si vous avez d'ailleurs un problème de croissance exagérée de ce fichier de journalisation, je vous invite à consulter l'article sur le sujet :

# • MS SQL Server et les problématiques du journal de transaction

Pour savoir dans quelle configuration se trouvent vos bases de données :

# • SQL SERVER 2005 - LISTER LES MODES DE RECUPERATION DE TOUTES LES BASES DE DONNEES DU SERVEUR

Maintenant que nous savons quelles sont les configurations de chaque base, nous pouvons voir comment effectuer une sauvegarde d'une des bases et de son journal sur le disque C du serveur. Nous travaillerons avec la base de données exemple de SQL Server 2005 :

• SQL Server 2005 Samples and Sample Databases

# Sauvegarde du Journal de transaction

Si notre base de données n'est pas en mode simple, nous devons obligatoirement effectuer une sauvegarde de ce fichier. Cette sauvegarde doit se faire avant celle du fichier de données.

Pour effectuer une sauvegarde depuis SQL Server, il suffit donc d'utiliser la commande TSQL "BACKUP", celle-ci exige une liste minimale de paramètres :

USE [master] BACKUP LOG [AdventureWorks] TO DISK = N'C:\AdventureWorks\_LOG.TRN' WITH NOFORMAT, NOINIT, NAME = N'AdventureWorks-Journal des transactions Sauvegarde' GO

Nous pouvons dès lors effectuer une sauvegarde complète de la base de données.

#### Sauvegarde du fichier de données

Cette sauvegarde permet de remonter la base de données comme elle était lors de la sauvegarde. Cette tâche est obligatoire pour toutes les utilisations de moteur relationnel afin d'éviter au maximum la perte de données.

La commande est similaire à la précédente :

| USE [master]                                                                                                    |
|----------------------------------------------------------------------------------------------------|
| BACKUP DAT ABASE [AdventureWorks]<br>TO DISK = N'C:\AdventureWorks_DATAS.BAK'WITH NOFORMAT,<br>NOINIT,<br>NAME = N'AdventureWorks-Complète Base de données Sauvegarde'<br>GO |

Les extensions BAK et TRN ne sont pas obligatoires, ce sont juste des normes d'usage, vous pouvez utiliser toute autre extension.

Maintenant que nous savons comment effectuer un backup d'une base de données en TSQL, nous voulons savoir comment effectuer un backup depuis **SQL Server Management Studio Express**, puis surtout comment mettre en place une sauvegarde automatique sur notre serveur.

## Sauvegarde avec SSMS Express

Nous alons maintenant voir comment effectuer une sauvegarde à un moment donné depuis **SQL Server Management Studio Express**. Cet outil étant l'outil de gestion et de requête graphique des moteurs SQL Server 2005 Express Edition. Nous travaillerons avec la configuration que nous utilisons depuis plusieurs articles comprenant :

- Windows 2003 Server
- SQL Server 2005 Express Edition With Advanced Services
- Windows SharePoint Services V2
- Windows SharePoint Services V2
- SQL Server 2005 Management Studio Express Edition
- La base de données IISLOG

Depuis le panneau "Explorateur d'objets", il faut cliquer avec le bouton droit sur la base puis Tâches et Sauvegarder.

| Red Microsoft SQL Server Management Studio Express                                     | -OX      |
|----------------------------------------------------------------------------------------|----------|
| Eicher Edition Affichage Qutils Pegètre Communauté Aide                                |          |
| 🖳 Nougele requeste 🔄 🥁 🙀 🚯 🔄 🚯 🖄 🖀                                                     |          |
| ● 明 記                                                                                  |          |
| Explorateur d'objets + 7 X (local)\SQLEXP SQLQuery1.sql Résumé                         | • ×      |
|                                                                                        | -        |
| E 🚺 \SQUEXPRESS (SQL Server 9.0.2047 - WI                                              |          |
| Bases de données     Gondes sustème                                                    |          |
|                                                                                        |          |
|                                                                                        |          |
| en j sha Générer un script de la base de données en tant que ►                         |          |
| B     Betacher     Detacher                                                            |          |
| (a) 515<br>(a) wr. Benommer Bédure ▶                                                   |          |
| B 🔰 WS Supprimer Samuelander                                                           |          |
| B Secure Actualser Bestaurer                                                           |          |
| B Générer des scripts                                                                  |          |
| H Gestion                                                                              |          |
|                                                                                        |          |
|                                                                                        |          |
|                                                                                        |          |
|                                                                                        |          |
|                                                                                        |          |
|                                                                                        |          |
|                                                                                        |          |
| Connecté, Ilocal/ISQLEXPRESS (9.0.SP1) WIN2X3ENTFRV/dministrateur (51) IISLOG 00:00.00 | 0 lignes |
| Prét                                                                                   | 4        |

On atteint alors un écran que l'on doit paramétrer, nous sélectionnons dans la liste une sauvegarde complète, le nom que l'on veut donner à cette sauvegarde, le chemin d'accès au fichier de sauvegarde (C:\IISLOG\_DATAS.BAK).

| 📒 Sauvegarder la base de dor | nées - IISLOG                       |                                        |  |  |  |
|------------------------------|-------------------------------------|----------------------------------------|--|--|--|
| Sélectionner une page        | 🔄 Script 👻 🚺 Aide                   |                                        |  |  |  |
| Général                      |                                     |                                        |  |  |  |
|                              | Source                              |                                        |  |  |  |
|                              | Base de données :                   | IISLOG                                 |  |  |  |
|                              | Mode de récupération :              | SIMPLE                                 |  |  |  |
|                              | Type de sau <u>v</u> egarde :       | Complète                               |  |  |  |
|                              | Composant de sauvegarde :           |                                        |  |  |  |
|                              | Base de données                     |                                        |  |  |  |
|                              | C Fichiers et groupes de fichiers : |                                        |  |  |  |
|                              | Jeu de sauvegarde                   |                                        |  |  |  |
|                              | Nom : IISLO                         | DG-Complète Base de données Sauvegarde |  |  |  |
|                              | Desgription : Saut                  | regarde pour article ASP-PHP           |  |  |  |
|                              | Expiration du jeu de sauvegarde :   |                                        |  |  |  |
|                              | Après : 0                           | jours                                  |  |  |  |
|                              | C Le: 08/12/2006                    | ×                                      |  |  |  |
| Connexion                    | Destination                         |                                        |  |  |  |
| Serveur :<br>.\SQLEXPRESS    | Sauvegarde sur : 📀 Djøqu            | e C Bandg                              |  |  |  |
| Connexion :                  | C:\IISLOG_DATAS.BAK                 | Aiguter                                |  |  |  |
| WIN2K3ENTEH Vadministrateur  |                                     | Supprimer                              |  |  |  |
| connexion                    |                                     | Sommaire                               |  |  |  |
| Progression                  |                                     |                                        |  |  |  |
| Piêt                         |                                     |                                        |  |  |  |
|                              |                                     |                                        |  |  |  |
|                              |                                     |                                        |  |  |  |
|                              |                                     | OK Annuler                             |  |  |  |

Nous devons ajouter une vérification de la sauvegarde (dans l'écran des options).

| 📒 Sauvegarder la base de dor                                                                                                    | nées - 115L0G                                                                                                    |
|----------------------------------------------------------------------------------------------------|----------------------------------------------------------------------------------------------------|
| Sélectionner une page                                                                                                    | 🔄 Script 👻 🚺 Aide                                                                                                    |
| Général                                                                                                    | Remplacer le support  Sauvegarder sur le support de sauvegarde existant  Ajouter au jeu de sauvegarde egistant  Semplacer tous les jeux de sauvegarde existants  Vérifier le nom du support de sauvegarde et la date d'expiration du jeu de sauvegarde  Nom du support de sauvegarde :  Sauvegarder sur un nouveau support de sauvegarde et effacer tous les jeux de sauvegarde  existants |
| Connexion                                                                                                    | Nouveau nom du gupport de sauvegarde :         Description du nouveau support de sauvegarde :         Fiabilité         Vérifier la sauvegarde en fin d'opération         Effectuer une somme de contrôle avant d'écrire sur le support         Continuer lors d'erreurs                                                                                                    |
| Serveur :<br>\SQLEX/PRESS<br>Connexion :<br>WIN2K3ENTFRI\Administrateur<br>Afficher les propriétés de<br>connexion<br>Progression | Journal des transactions C Tronquer le journal des transactions C Sauvegarder ja fin du journal et laisser la base de données dans l'état de restauration Lecteur de bande D Décharger la bande après la sauvegarde                                                                                                    |
| Piêt                                                                                                    | Rembobiner le bande avant de décharger      OK     Annuler                                                                                                    |

Enfin nous cliquons sur OK afin de faire cette sauvegarde.

# Attention :

Il faut bien sur que le compte d'exécution du moteur SQL Server ait les droits d'écriture sur dans le répertoire défini.

#### Mise en place d'une sauvegarde automatique

La mise en place d'une sauvegarde automatique implique le passage par un agent de planification. Contrairement à MSDE ou les versions payantes de SQL Server 2005, SQL Server 2005 Express Edition ne possède pas le module SQL Agent qui est l'agent de planification de SQL Server.

La solution est donc d'utiliser l'agent de planification de Windows (Task Scheduler). En effet, celui-ci permet d'exécuter des taches (Applications, fichier Batchs, ...) à des heures (ou dans des cas) bien spécifiées. Il nous faut donc créer un BATCH qui va effectuer une sauvegarde spécifique.

Le batch devra lancer l'outil en ligne de commande d'exécution de script de SQL Server 2005 :

#### • Microsoft SQLCMD

Il s'agit du remplaçant de l'ancien outil :

#### Microsoft OSQL

Si nous reprenons notre exemple de sauvegarde de la base de données AdventureWorks, voici donc le fichier "SauvegardeADW.bat" qu'il faut créer (sur une seule ligne) :

| sqlcmd<br>-S MONSERVEUR\SQLEXPRESS -U sa -P MotDePasse<br>-Q "BACKUP DATABASE [AdventureWorks] TO DISK = N'C:\AdventureWorks_DATAS.BAK'<br>WITH NOFORMAT, NOINIT,<br>NAME = N'AdventureWorks-Complète Base de données Sauvegarde''' |  |
|----------------------------------------------------------------------------------------------------|--|
|                                                                                                    |  |

Vous aurez alors le résultat suivant en exécutant la commande :

| C/WHOOFSystem32kend.exe                                                    | - C ×     |
|----------------------------------------------------------------------------|-----------|
| C:\Documents and Settings\rowelard>sqlcwd -5 [LEM00109\SDLEXPRESS -U sa -P | eHorksJ T |
| C:NDocuments and SettingsNrowelard>                                        |           |
|                                                                            |           |
|                                                                            |           |
|                                                                            |           |
|                                                                            |           |
|                                                                            |           |
|                                                                            |           |
|                                                                            |           |
|                                                                            |           |
|                                                                            |           |
|                                                                            |           |
|                                                                            |           |
|                                                                            | *         |
|                                                                            | P //      |

Il ne reste donc plus qu'à créer le fichier BATCH avec cette commande et de planifier ce BATCH avec le planificateur de tâches de Windows. Vous le trouverez en allant dans :

• Panneau de Configuration > Tâches planifiées

A ce stade, nous savons comment exécuter une sauvegarde spécifique sur une base de données voulue. En revanche, il est beaucoup plus intéressant de faire la sauvegarde de l'ensemble des bases de données hébergées sur notre machine SQL Server 2005 Express Edition.

# Mise en place d'une sauvegarde de toutes les bases de données

Pour effectuer ce travail, nous allons utiliser un script mis à disposition de tous :

# • SQL SERVER - PROCÉDURE STOCKÉE FAISANT UN BACKUP DE TOUTES LES BASES ET JOURNAUX DE TRANSACTION AUTOMATIQUEMENT

Ce script permet de créer une Procédure Stockée afin d'effectuer la sauvegarde de l'ensemble des bases de données et journaux de transaction, puis de compacter ces fichiers avec l'outil de Microsoft MakeCab.

Ainsi, il faut déjà commencer par modifier un paramètre de notre serveur SQL Express afin d'autoriser l'exécution des commandes externes depuis le moteur SQL Server.

Ceci se fait en allant dans :

• Démarrer > Programmes > Microsoft SQL Server 2005 > Outils de configuration > Configuration de la surface d'exposition SQL Server

Si vous souhaitez plus d'informations, vous trouverez l'explication sur la configuration :

• Les Outils de Configuration de SQL Server 2005 Express Edition

Il faut alors cliquer sur "Configuration de la surface d'exposition pour les fonctionnalités" afin d'activer la possibilité de lancer des commandes **XP\_CMDSHELL**.

| 🍇 Configuration de la surface d'exposi                                                                                                    | ition pour les fonctionnalités - localhost                                                                                                    | ×  |
|----------------------------------------------------------------------------------------------------|----------------------------------------------------------------------------------------------------|----|
| SQL Server 2005 Surfa                                                                                                    | ace Area Configuration<br>SQL Server                                                                                                    |    |
| Activez uniquement les fonctionnalités re<br>protéger votre serveur en diminuant la su<br>Sélectionnez un composant, puis configure                                                                                                  | equises par vos applications. La désactivation des fonctionnaîtés non utilisées permet :<br>urface d'exposition. Pour les paramètres par défaut, reportez-vous à <u>l'aide</u> .<br>rez ses fonctionnaîtés :                                                                              | de |
| SQLEXPRESS SULEXPRESS Sequêtes distantes appr<br>Intégration du CLR<br>DAC<br>Messagerie de base de ·<br>Services Web XML natif<br>Automation OLE<br>Service Broker<br>SQL Mai<br>Assistant Web<br>xp_cmdshell<br>Reporting Services | La procédure stockée étendue xp_cmdshell exécute des commandes du système<br>d'exploitation à partir du moteur de base de données. Activez xp_cmdshell uniquement s<br>vos applications ou scripts doivent utiliser xp_cmdshell pour exécuter des commandes du<br>système d'exploitation. |    |
|                                                                                                    | OK Annuler Appliquer Aide                                                                                                    |    |

On valide par OK. On peut donc maintenant exécuter le script de création de notre procédure stockée :

• master.dbo.SP\_System\_SauvegardesTotales

Comme expliqué sur le site, nous avons plusieurs mode d'exécution de ce script, nous prendrons celui qui effectue le backup des logs de transaction et le backup des fichiers de données. Nous sauvegarderons tous ces fichiers dans le répertoire créé à cet effet "C:\BackupExpress\".

Cela se traduit donc par la commande suivante :

• EXEC master.dbo.SP\_System\_SauvegardesTotales 1, 1, 'C:\BackupExpress\'

Une fois cette commande exécutée, nous trouvons un ensemble de fichiers CAB au format :

- NomDB\_Date.CAB : pour les fichiers de données
- NomDBLog\_Date.CAB : Pour les fichiers de log

| 🗁 C:\BackupExpress                              |          |             |                      | _ 🗆 ×      |
|-------------------------------------------------|----------|-------------|----------------------|------------|
| Echier Edition Affichage Fayoris Qutils 2       |          |             |                      | 27         |
| 🔇 Précédente 👻 🕤 🚽 🏂 🔎 Rechercher 🌔 D           | ossiers  | B 🕑 🗙       | 9 📰 -                |            |
| Adresse 🗀 C:\BackupExpress 💽 🔁 🔿                |          |             |                      |            |
| Nom -                                           | Taille   | Туре        | Date de modification | Attributs  |
| Bmaster_2006_12_13.cab                          | 412 Ko   | Fichier CAB | 13/12/2006 20:25     | A          |
| B model_2006_12_13.cab                          | 126 Ko   | Fichier CAB | 13/12/2006 20:25     | A          |
| Bmsdb_2006_12_13.cab                            | 834 Ko   | Fichier CAB | 13/12/2006 20:25     | A          |
| BeportServer\$SQLExpress_2006_12_13.cab         | 570 Ko   | Fichier CAB | 13/12/2006 20:25     | A          |
| BeportServer\$SQLExpressTempDB_2006_12_13.cab   | 199 Ko   | Fichier CAB | 13/12/2006 20:25     | А          |
| WSS_DBConfig_2006_12_13.cab                     | 217 Ko   | Fichier CAB | 13/12/2006 20:25     | A          |
| ST5_win2k3entfr_1013350533_2006_12_13.cab       | 6 150 Ko | Fichier CAB | 13/12/2006 20:26     | A          |
| BIISLOG_2006_12_13.cab                          | 155 Ko   | Fichier CAB | 13/12/2006 20:26     | A          |
| SharePoint_Config_WS5_V3_2006_12_13.cab         | 430 Ko   | Fichier CAB | 13/12/2006 20:26     | A          |
| 9 objet(s) (Espace disque disponible : 6,57 Go) |          | 8,87 Mo     | 💡 Poste de           | travail // |

Nous pouvons maintenant créer notre fichier BATCH qui va simplement effectuer l'exécution de cette procédure stockée avec les paramètres précédents.

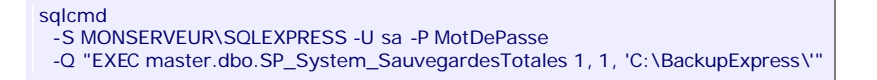

Nous pouvons donc maintenant planifier cette exécution automatique dans le planificateur des taches de Windows.

# Conclusion

Nous avons vu précédemment que la plateforme SQL Express permet de monter des infrastructures simples mais fonctionnelles. Nous pouvons avoir donc des sites WEB ASP.NET, des sites Windows Sharepoint Services (V2 ou V3), ... avec les données stockées sur ce moteur.

Cet article nous a donc permis approcher la problématique des sauvegardes de données qui est primordiale lors de la mise en place de ces types de plateforme. Nous pouvons donc imaginer dans un processus plus complet d'effectuer la bascule de ces fichiers de sauvegarde sur des supports physiques (CD, DVD, Bandes, ...) afin d'avoir une conservation des données en cas de problème.

Voici quelques liens utiles si cet article vous a intéressé :

- BACKUP TSQL
- SQL SERVER PROCÉDURE STOCKÉE FAISANT UN BACKUP DE TOUTES LES BASES ET JOURNAUX DE TRANSACTION AUTOMATIQUEMENT
- SQL Server 2005 Express Edition
- SQL Server Management Studio Express
- SQL Server 2005 Express Ed. with Advanced Services

En vous souhaitant de bons projets de développement.

Romelard Fabrice (alias F\_\_\_)

Consultant Technique ilem SA